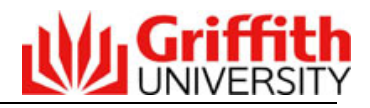

# Quick Guide to Developing a New Program Concept Proposal (PCP)

| Navigation | 1. L        | Log onto the Griffith Portal                                                                                                    |
|------------|-------------|----------------------------------------------------------------------------------------------------|
| ματη       | 2. N        | Navigate to Learning &Teaching > Developing the curriculum > Program<br>Management                                                                                                    |
|            | 3. (        | Click on <b>Proposal &gt; Add</b> on the left hand menu path                                                                                                    |
| Steps      | 1.          | Select a Proposal Type of Program Concept Proposal from the drop down list                                                                                                    |
|            | 2.          | Select the Year and semester of introduction for the proposed program                                                                                                    |
|            | 3.          | Click on the <b>Create</b> button (this will open the proposal template)                                                                                                    |
|            | 4.          | Click on the Program Attributes link to record specific information about the proposed program                                                                                                    |
|            | 5.          | Click on the <u>Concept Proposal 1</u> link to respond to questions that explain the proposal.                                                                                                    |
|            | ۲<br>c      | The <u>Approval</u> link is used by those staff responsible for recording an approval decision. The page is not available until the proposal has been submitted.                                                                                                   |
|            | 6.          | Click <b>Save</b> to save the proposal and return to complete later. When saving the proposal, the proposal is locked by you, only you have access to edit the proposal. Other staff in your school will still have access to view the proposal in read only mode. |
|            | 7.          | To check the document in to allow others to edit the proposal, click <b>Save and</b><br><b>check in</b> or if the proposal is complete, click on <b>Submit for Approval</b> to submit<br>the proposal to the first approval body.                                  |
|            | Note<br>the | e: Once a proposal has been submitted for approval it cannot be edited by school.                                                                                                    |

Screen shots are provided below

## **Proposal Template Features**

The button can be used to copy in information contained in another program concept proposal. Click on the **Copy** button, search for and select the proposal to copy in. This feature is useful if a similar proposal has been developed in the past. The proposer can copy a proposal and make amendments where required. **Note**: The copy feature will overwrite any data entered into the proposal.

The button will provide information to assist you in completing the proposal template. When the Help button is clicked, the help information is displayed at the top of the page. To remove the Help information, click on the Help button again. The help button will only appear if help information has been configured for that proposal.

The Help information can provide:

• Information on how to use and complete the page

#### PROGRAM MANAGEMENT SYSTEM

- An explanation of the type of information required to respond to a question
- Links to other useful sites

The following template toolbar features only display once a proposal has been saved.

## Preview in Word

The button is used to generate a Word document version of the proposal. This version can be sent to colleagues for review.

#### 🕖 Add//View Comments

The button enables a proposer or colleague to record comments about the proposal. The comments record the date/time the comment was entered and the person that entered the comment.

#### 📩 Notify

The button provides the ability to send an email to a colleague which contains a link to the proposal. This feature may be used to request a colleague review and comment on the proposal. Only staff with access to the program management system can open the proposal from the link in the email. Only staff within the proposal's host element or partner element can access the proposal.

Version: 0.01 Status: Work in Progress

The **Version** number increases by .01 on every save. It increases to the next whole number when submitted for approval.

The Status will display one of the following values:

| Work in Progress | When a proposal has commenced but has not been submitted for approval. |
|------------------|------------------------------------------------------------------------|
| Submitted        | When a proposal has been submitted to an approval level                |
| Approved         | When an approval level has recorded a decision of Approved             |
| Recycled         | When an approval level has recorded a decisions of Recycled            |
| Not Approved     | When an approval level has recorded a decision of Not Approved         |
| Final Approval   | When the last approval level has recorded a decision of Approved.      |
|                  |                                                                        |

#### Submit for Approval

The button submits the proposal to the next Approval Level for consideration and approval. Once the proposal has been submitted, it cannot be updated by the proposer. The Submit for Approval button only appears after the proposal has been saved.

#### Adding a new proposal

|                                                 | Add a proposal                       | Step 2                            | ogged in: Allison Vial   Logout       |           |
|-------------------------------------------------|--------------------------------------|-----------------------------------|---------------------------------------|-----------|
| Online program<br>management system<br>*AP88F7* | Choose a proposal type Proposal type | Select the type of proposal to be |                                       |           |
| » Proposals                                     | Program Concept Proposal             | developed and the                 | Step 3                                |           |
| » Add                                           | Year and semester of introduction    | Year and Semester in              | U U U U U U U U U U U U U U U U U U U |           |
| » Find                                          | Sem 1 2009                           | which the proposal is             | Click o                               | on Create |
| » Summary                                       |                                      | to take effect                    | •                                     |           |
| » Reports and queries                           |                                      |                                   | Create                                |           |
| » Program management resources                  |                                      |                                   |                                       |           |
| » Support                                       |                                      |                                   |                                       |           |

Ste

between pages in the Program Management system as you may experience data corruption and loss of data.

## **Program Concept Proposal Template**

| Logged in: Allison Vial   Logout          |
|-------------------------------------------|
|                                           |
| <sup>A</sup> Click on a<br>nk to open the |
| nd complete the                           |
| ins in that page.                         |
|                                           |
| <'Save'.                                  |
| Save                                      |
| (<br>1)<br>1)<br>2)                       |

# Program Concept Proposal – Top section of Program Attributes page

| ew program concept proposal          | Logged in: Allison Vial   Logou |  |
|--------------------------------------|---------------------------------|--|
| rsion: 0.01 Status: Work in Progress |                                 |  |
| Help ( Copy                          |                                 |  |
| Program Attributes                   |                                 |  |
| Program information                  |                                 |  |
| Proposed program title (required)    |                                 |  |
|                                      |                                 |  |
| Proposed program level               |                                 |  |
| Select                               |                                 |  |
| Home campus                          |                                 |  |
| Select.                              |                                 |  |
| ,                                    |                                 |  |
| Other campuses                       |                                 |  |
| Gold Coast Campus                    |                                 |  |
|                                      |                                 |  |
|                                      |                                 |  |
| Mt Gravatt Campus                    |                                 |  |
| Nathan Campus                        |                                 |  |
| Off Shore                            |                                 |  |
| C Other Campus                       |                                 |  |
| South Bank Campus                    |                                 |  |
| Academic group                       |                                 |  |
| Select                               |                                 |  |
| Host element (required)              |                                 |  |
| Select                               |                                 |  |

# **Update an Existing Proposal**

(Note: Once a proposal has been submitted for approval it cannot be edited by the school.)

| Navigation | 1. | Log onto the Griffith Portal                                                                                               |
|------------|----|----------------------------------------------------------------------------------------------------|
|            | 2. | Navigate to Learning & Teaching > Developing the curriculum > Program<br>Management                                        |
|            | 3. | Click on <b>Proposals &gt; Find</b> on the left hand menu path                                                             |
| Steps      | 1. | Select or enter search parameters to locate the required proposal. Part words can be entered into the Program title field. |
|            | 2. | Click <b>Search</b> (Proposals matching the search parameters are displayed in the lower half of the page.)                |
|            | 3. | Click on the proposal number link to open the proposal.                                                                    |
|            | 4  | Click on <b>Charle and for addition</b> to access the proposal in addit mode. Other                                        |

4. Click on **Check out for editing** to access the proposal in edit mode. Other staff cannot edit the proposal once it has been checked out however they can view the proposal in read only mode. Edit as required.

# Find Proposal to View/Edit page

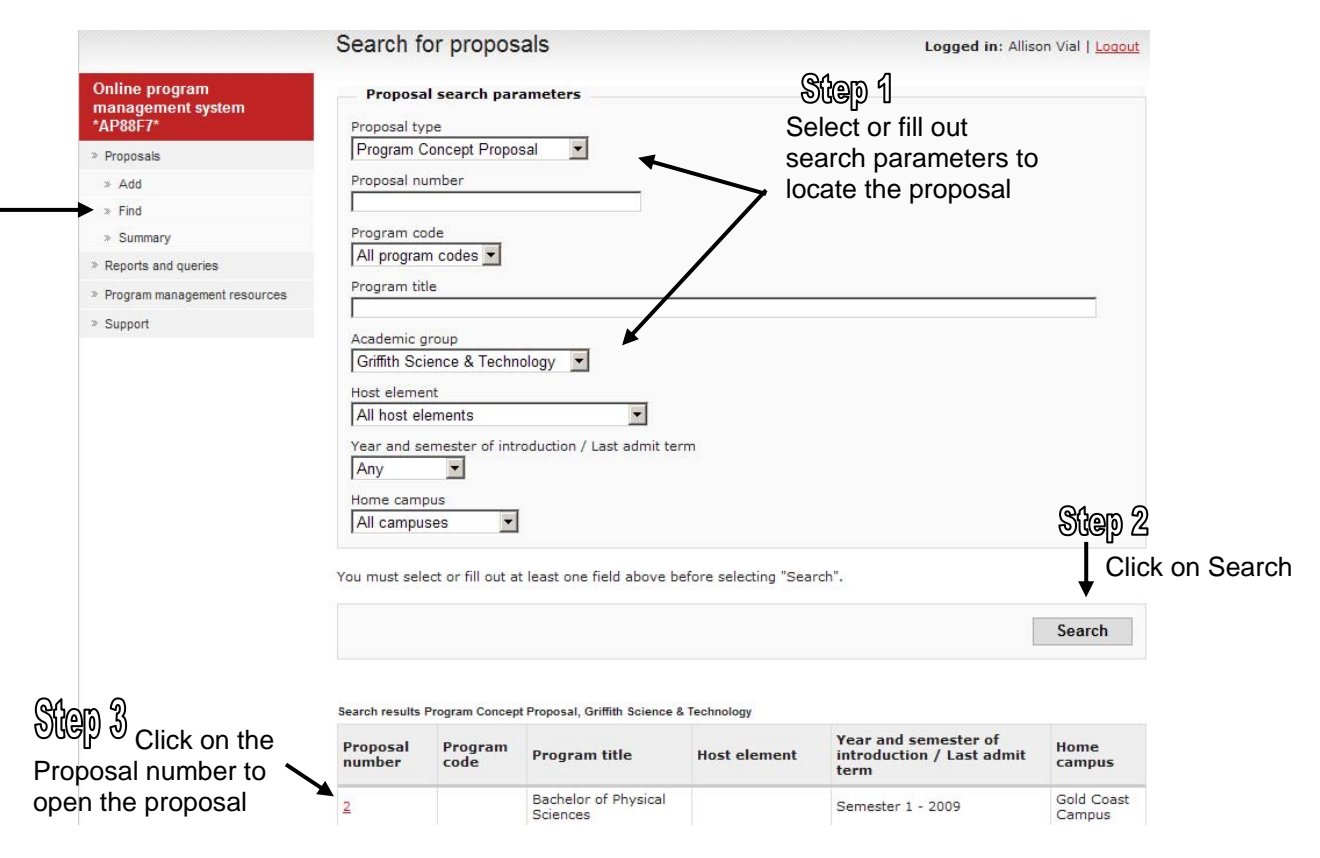

## **Further Details**

If you require further assistance in using the Program Management system please contact your Group Academic Services Officer or click on the Support link on the left hand menu, within the Program Management system's menu path, and send an email detailing your request.

If you do not have access to the **Proposals Add** or **Find** menu paths or you encounter system errors please contact Information Services on 55555 advising a problem with the Program Management system.